# **USB-LOCK-RP DEMO INSTALLATION INSTRUCTIONS**

## **Control Installation:**

#### Install with administrative privileges on the PC or Server from where you will manage security while testing.

- 1. Run installer file "setup\_control.exe"
- 2. During installation at prompt: : Enter the port to use or leave blank

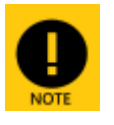

If you leave blank then port 3100 is used. If you leave blank at the control installation make sure you also leave blank when installing clients. If you set a port number then use the same port when installing clients.

#### Start the "Control":

- 1. Click on: Windows Start Menu Programs USB Lock RP Start USB Lock RP
- 2. Enter password and click OK.

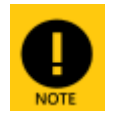

USB Lock RP Control is UAC aware and will require administrative privileges to be started. If installing the licensed version: You should have received your costume default password with your personalized fully activated program delivery. (Password is case sensitive)

3. When starting for the first time the program will prompt to install clients. The main interface will show the IP Number of the control. This IP should be used while installing clients.

### **Clients Installation:**

#### Install with administrative privileges on the PCs or Servers you need to protect.

1. Run installer file "setup\_client.exe" on the client PCs.

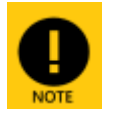

- You can store the file in a shared folder and run from each client.
- Or you could transfer the client installer on the USB.

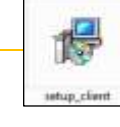

- Or if during demo you could download the client on the test client stations.
- 2. Required-Enter the "Control machine IP address ".
- 3. Optional- Enter the port number you enter during control installation or also leave blank.
- 4. Continue to finalize the installation.

**DONE!** Once a client is installed it establishes connection with the control. Now you can start testing USB Lock RP. **TEST STRONG:** USB LOCK RP HAS PASSED AUDITOR TESTING BY PROFESSIONALS FROM TOP-NOTCH ORGANIZATIONS

> The Advanced Systems Team Stands by for any questions you may have. For questions or support: Call us at: phone 1 (972) 989-9488 or e-mail to: info@usb-lock-rp.com